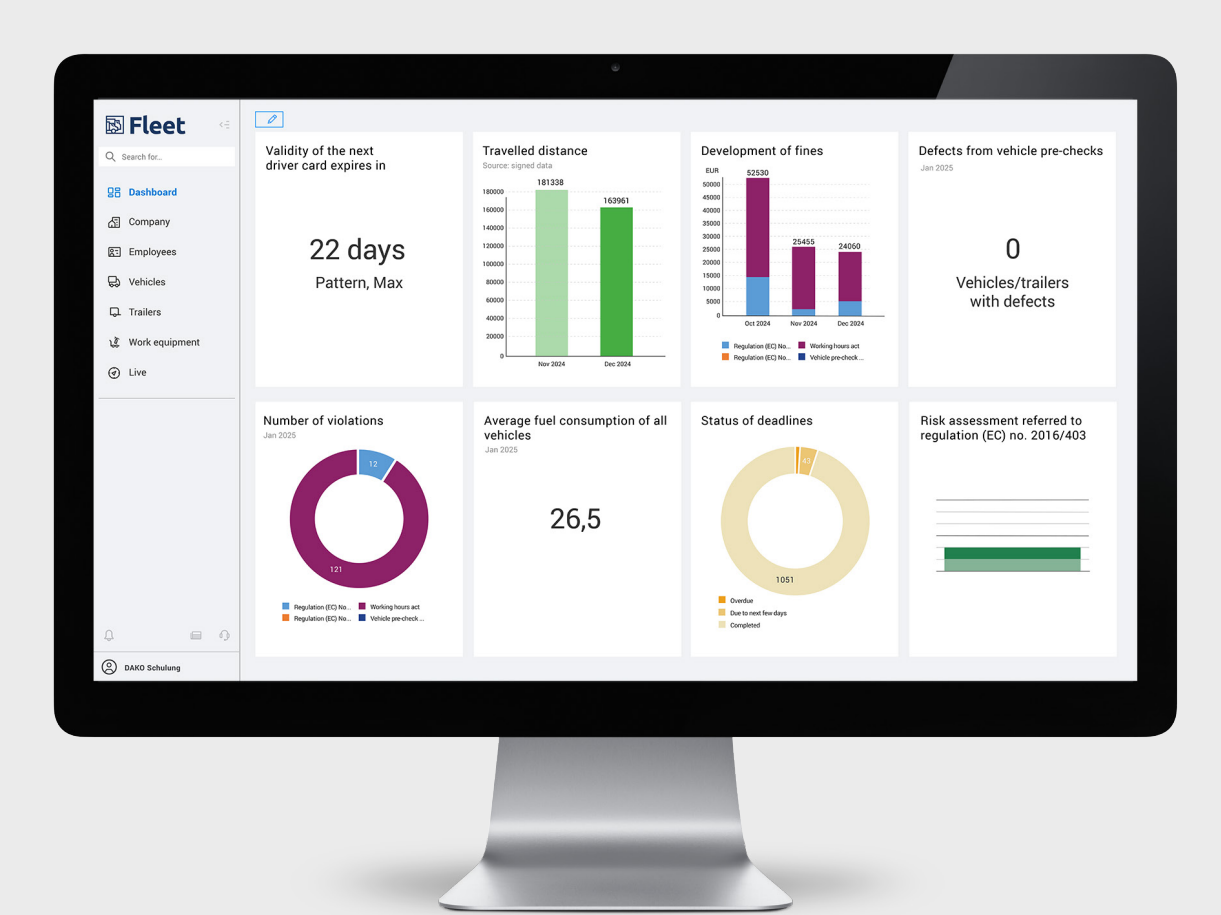

# **DAKO Fleet**

Your guide to getting started

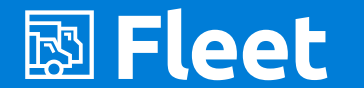

fleet.dako.de

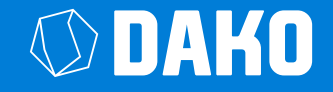

# **DAKO Fleet**

### Your guide to getting started

New to DAKO Fleet and want to get started with the digital management of your fleet in an uncomplicated way? In this guide, we have summarised everything you need to get started. In just a few steps, you'll have fully functional software that will relieve you of many tasks in your day-to-day operations.

| <br>Welcome to DAKO Fleet                         | 3  |               |
|---------------------------------------------------|----|---------------|
| <br>The first step: Creating a database           | 4  |               |
| Importing existing data records                   | 5  |               |
| Creating data manually (h)                        | 7  | Jump to eac   |
| <br>Your DAKO Fleet start page                    | 11 | just one clic |
| Overview start page                               | 11 |               |
| Customise dashboard                               | 12 |               |
| General features                                  | 13 |               |
| <br>Other important features                      | 14 |               |
| How do I monitor my deadlines?                    | 14 |               |
| How do I complete DQC and driving licence checks? | 15 |               |
| How do I evaluate social infringements?           | 16 |               |
| How do I document driver instructions?            | 17 |               |
| How do I generate driver instructions?            | 18 |               |
| <br>Support and Contact                           | 19 |               |

Jump to each section with just one click!

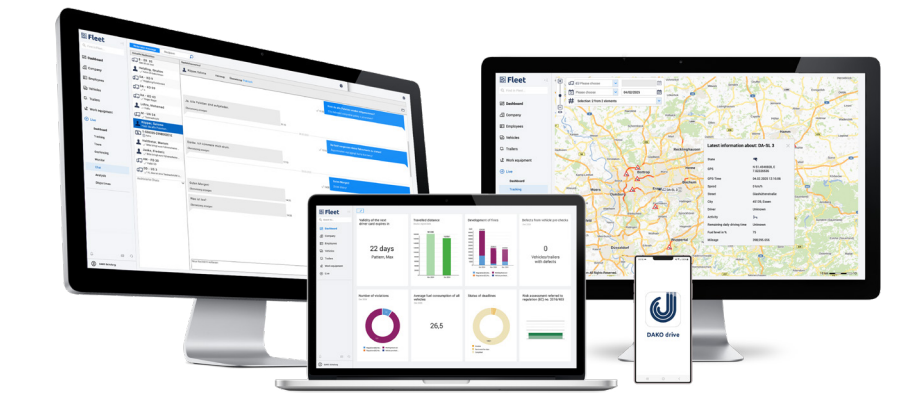

## Welcome to DAKO Fleet

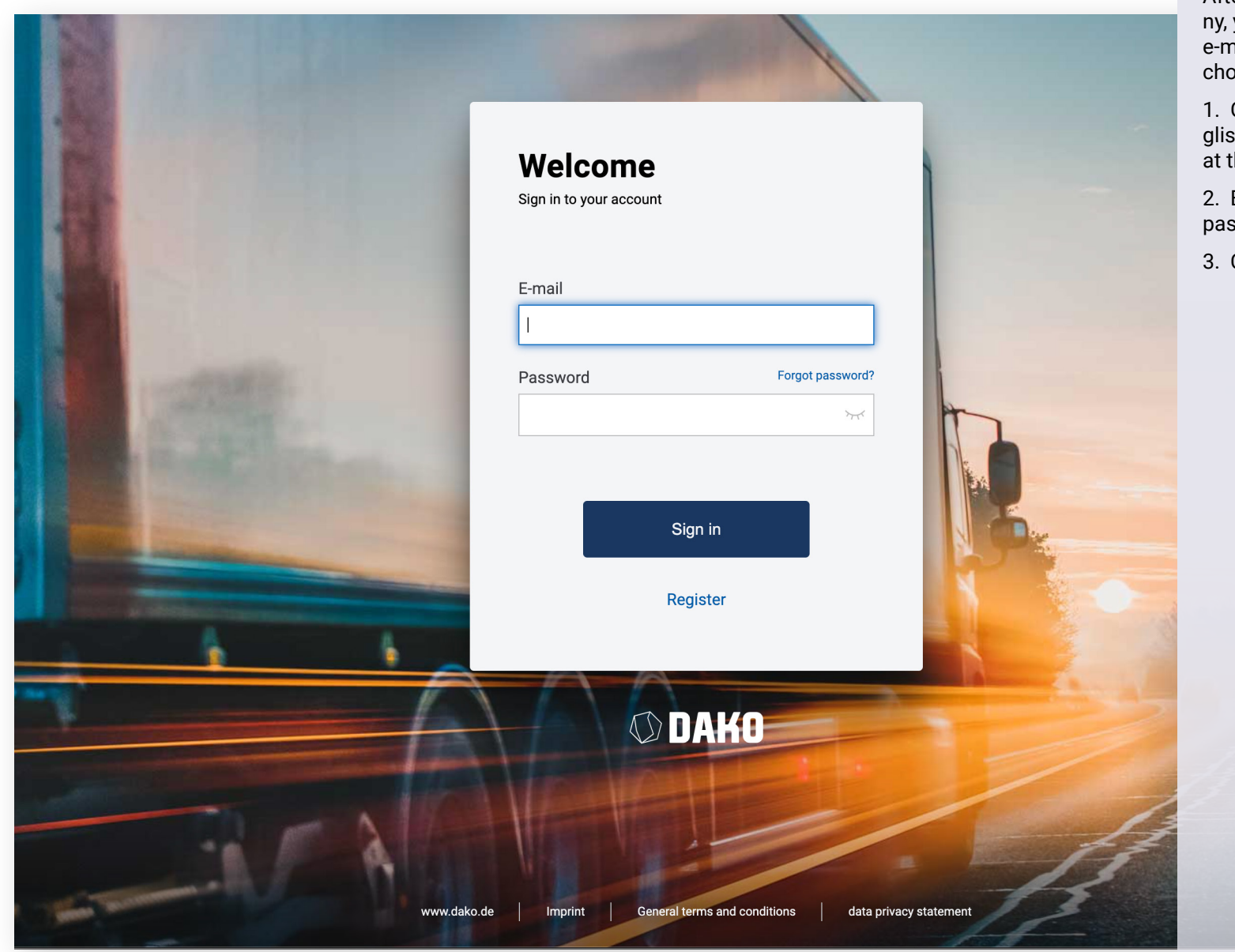

#### How do I log into DAKO Fleet?

After successfully registering your company, you can log in to DAKO Fleet using your e-mail address and the password you have chosen for DAKO Fleet.

1. Go to *fleet.dako.de* and switch to the English version, by using the language menu at the top right-hand side of the page.

2. Enter the information (e-mail address, password) in the corresponding fields.

3. Click on **Sign in**.

Log in to DAKO Fleet

# The first step: Creating a database

This is what your start page will look like after logging in, if your driver or vehicle data is not yet available:

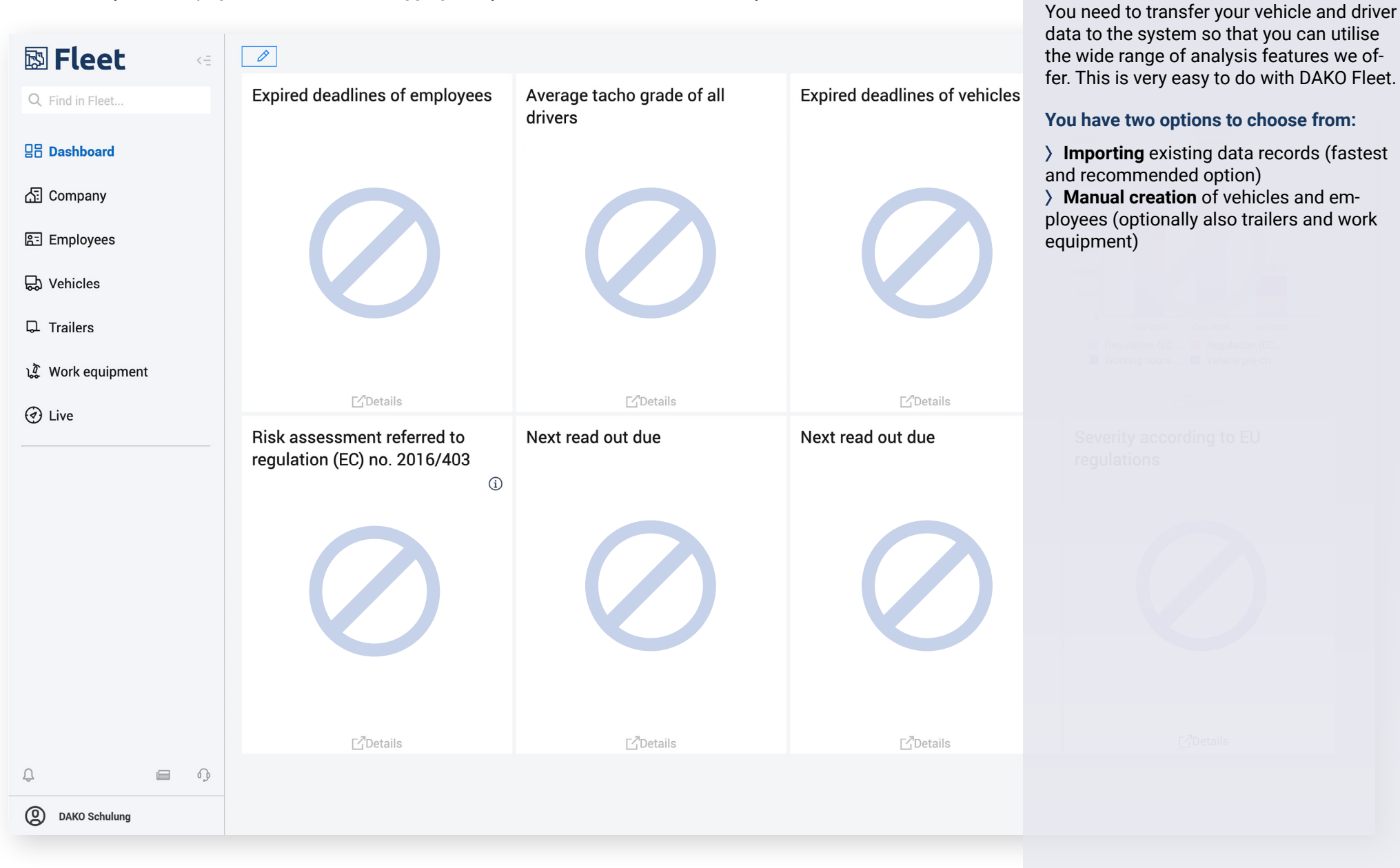

DAKO Fleet dashboard (without data)

How do I transfer my data to the software?

| 🖾 Fleet                                 | <= | Downlo | ad data | Send data | Upload data | Archive history |                                   |                   | Importing existing data                                                                                                    |
|-----------------------------------------|----|--------|---------|-----------|-------------|-----------------|-----------------------------------|-------------------|----------------------------------------------------------------------------------------------------|
| Q Find in Fleet                         |    |        |         |           |             |                 |                                   |                   | records                                                                                                    |
|                                         |    |        |         |           |             |                 |                                   |                   | How do I upload my data?                                                                                                    |
| 吕吕 Dashboard                            |    |        |         |           |             |                 | Drag your document into th        | is field or click | 1. Navigation: Company / Data records /                                                                                                    |
| ቭ Company                               |    |        |         |           |             |                 | Add file                          | File upload       | Upload data                                                                                                    |
| Dashboard                               |    |        |         |           |             |                 |                                   |                   | 2. Click on Add file and select the storage                                                                                                |
| Dashboard                               |    |        |         |           |             | Accep           | ed are files in .aaa, .c1b, .ddd, | .dlc, .esm, .tgd  | ter. In the target folder, you can select both                                                                                             |
| Management                              |    |        |         |           |             |                 |                                   |                   | individual and multiple data records (e.g.,                                                                                                |
| Deadlines                               |    |        | State   | File name |             | Size            | File name assigned on s           | server            | records by clicking on Open.                                                                                                    |
| Reports                                 |    | No rec | ords    |           |             |                 |                                   |                   | 3. You can also drag and drop the files into                                                                                               |
| Data records                            |    |        |         |           |             |                 |                                   |                   | the field for uploading.                                                                                                    |
| 윤 Employees                             |    |        |         | State     | File name   |                 |                                   | Size              | <ol> <li>Once all data records have been prep-<br/>ared for upload, please click on File upload<br/>to start the data transfer.</li> </ol> |
| 😓 Vehicles                              |    |        | ⑪       | 1         | C_1155_P_   | _Sulski_DF0002  | 205923790_DDD                     | 26453 K           | 5. By uploading data, drivers and vehicles                                                                                                 |
| 다. Trailers                             |    |        |         |           |             |                 |                                   |                   | are added directly to the software.                                                                                                    |
|                                         |    |        |         |           |             |                 |                                   |                   |                                                                                                    |
| ្តរដ្ឋា Work equipment                  |    |        |         | Add file  | F           | ile upload      |                                   |                   |                                                                                                    |
| (🗹) Live                                |    |        |         |           |             |                 |                                   |                   | Tip:                                                                                                    |
|                                         |    |        |         |           |             |                 |                                   |                   | This step can be carried out several times if your data records are saved on different storage media, for example.                         |
|                                         |    |        |         |           |             |                 |                                   |                   |                                                                                                    |
|                                         |    |        |         |           |             |                 |                                   |                   |                                                                                                    |
| Ĵ                                       | ŋ  |        |         |           |             |                 |                                   |                   |                                                                                                    |
| DAKO Schulung                           |    |        |         |           |             |                 |                                   |                   |                                                                                                    |
| ↓       □         ♦       DAKO Schulung | Φ  |        |         |           |             |                 |                                   |                   | storage media, for example.                                                                                                    |

Adding and uploading data files

| 2 Find in Fleet  |                                                    |                  | have been transferred?                                                                     |
|------------------|----------------------------------------------------|------------------|--------------------------------------------------------------------------------------------|
| 吕 Dashboard      | Container file Date: from 04/01/2025 to 04/02/2025 |                  | 1. Navigation: Company / Data records /<br>Archive history                                 |
| E Company        | Container file                                     | î↓ Date          | 2. The archive history gives you a full over-<br>view of all incoming data records in DAKO |
| Deabhaard        | 1 C_Neustadt_Sabine_2025-02-03_16-49-00.DLC        | 04/02/2025 04:03 | Fleet.                                                                                     |
| Dasnboard        | 2 C_Heier_Kurt_2025-01-31_19-09-00.DLC             | 03/02/2025 07:02 | 3. This includes data records from:                                                        |
| Management       | 3 C_Neustadt_Sabine_2025-01-31_14-55-00.DLC        | 03/02/2025 04:03 | <ul> <li>our telematics</li> <li>the TachoStation</li> </ul>                               |
| Deadlines        | 4 C_Richter_Juliane_2025-01-31_16-58-00.DLC        | 03/02/2025 03:02 | > the interfaces                                                                           |
| Reports          | 5 C_Duckworth_Garry M2025-01-31_14-35-00.DLC       | 03/02/2025 03:02 | as well as all manually uploaded data.                                                     |
| Data records     | 6 C_Heier_Kurt_2025-01-28_13-14-00.DLC             | 29/01/2025 07:02 |                                                                                            |
| Employees        | 7 C_Neustadt_Sabine_2025-01-29_03-58-00.DLC        | 29/01/2025 05:36 |                                                                                            |
|                  | 8 C_Duckworth_Garry M2025-01-28_03-59-00.DLC       | 29/01/2025 03:51 |                                                                                            |
| ት Vehicles       | 9 C_Richter_Juliane_2025-01-28_17-52-00.DLC        | 29/01/2025 03:03 |                                                                                            |
| L Trailers       | 10 C_Neustadt_Sabine_2025-01-27_17-46-00.DLC       | 28/01/2025 04:04 |                                                                                            |
|                  | 11 C_Richter_Juliane_2025-01-27_15-36-00.DLC       | 28/01/2025 03:02 |                                                                                            |
| 🕻 Work equipment | 12 C_Heier_Kurt_2025-01-25_13-25-00.DLC            | 27/01/2025 07:02 |                                                                                            |
| ) Live           | 13 C_Neustadt_Sabine_2025-01-24_15-40-00.DLC       | 27/01/2025 04:03 |                                                                                            |
|                  | 14 C_Richter_Juliane_2025-01-25_03-44-00.DLC       | 27/01/2025 03:02 |                                                                                            |
|                  | 15 C_Duckworth_Garry M2025-01-24_14-53-00.DLC      | 27/01/2025 03:02 |                                                                                            |
|                  | 16 C_Heier_Kurt_2025-01-23_18-43-00.DLC            | 24/01/2025 07:03 |                                                                                            |
|                  | 17 C_Neustadt_Sabine_2025-01-23_18-16-00.DLC       | 24/01/2025 04:04 | Data successfully archived.                                                                |
|                  | 18 C_Richter_Juliane_2025-01-23_14-54-00.DLC       | 24/01/2025 03:04 | Data successfully archived.                                                                |
|                  | 19 C_Duckworth_Garry M2025-01-23_16-30-00.DLC      | 24/01/2025 03:04 | Data successfully archived.                                                                |
|                  | Show 1 to 20 of 43 entries                         |                  |                                                                                            |

Archive history

| 🖾 Fleet 📢             | Mast | er data    | Veh         | icle templates |   |                 |                                                |               | Creating master data                                                 |                      |
|-----------------------|------|------------|-------------|----------------|---|-----------------|------------------------------------------------|---------------|----------------------------------------------------------------------|----------------------|
| Q Find in Fleet       | С    | reate      | Vehi        |                |   | ernal number    | 0                                              |               | manually                                                             |                      |
| 日日 Dashboard          | Acti | ve: Yes 🤅  | 3           |                |   |                 |                                                |               | How do I add new vehicles?<br>1. Navigation: Vehicles / Management / |                      |
| 슈킹 Company            |      |            | () îj       | Active 🗘 🚯 🗘   |   | Vehicle 🗘       | Vehicle identification number $ _{\downarrow}$ | Internal numl | Create                                                               | oad d                |
| 음크 Employees          | 1    | æ          | d           | ۲              | ٢ | AN ZI 84        | DAK0SCHULUNG00010                              |               |                                                                      | 1                    |
|                       | 2    | æ          | J           | ۲              | ۲ | DA-SL 1         | DAK0SCHULUNG00001                              |               |                                                                      | 9                    |
|                       | 3    | Ø          | J           | ۲              | ۲ | DA-SL 2         | DAK0SCHULUNG00002                              |               |                                                                      | 0                    |
| Dashboard             | 4    | Ø          | J           | ۲              | ۲ | DA-SL 3         | DAK0SCHULUNG00003                              |               |                                                                      | 0                    |
| Management            | 5    | R          | Ø           | ۲              | ٢ | DA-SL 4         | DAK0SCHULUNG00004                              |               |                                                                      | 0.0                  |
| Deadlines             | 6    | R          | J           | ۲              | ٢ | DA-SL 5         | DAK0SCHULUNG00005                              |               |                                                                      | /1970                |
| Analysis              | 7    | æ          | d           | ۲              | ۲ | DA-SL 6         | DAK0SCHULUNG00006                              | 1106          |                                                                      | /2019                |
| Documents             | 8    | Ø          | J           | ۲              | ۲ | DA-SL 7         | DAK0SCHULUNG00007                              |               |                                                                      | /2021                |
| Evaluation            | 9    | Ø          | d           | ۲              | ٢ | ER-HA 97        | DAK0SCHULUNG02468                              | 110           |                                                                      | /2021                |
| Vehicle pre-check     | 10   | æ          |             | 0              |   | J-KO 384        | DAK0SCHULUNG00011                              |               |                                                                      | /2021                |
|                       | 11   | Ø          |             | 0              |   | J-DT 807        | DAK01000000KB007                               |               |                                                                      | /202 <mark>3</mark>  |
| ът Trailers           | 12   | Ø          | J           | ۲              | ٢ | J-MD 265        | JMZBLA4A601263159                              |               |                                                                      | /202 <mark>2</mark>  |
| ្តរដ្ឋ Work equipment | 13   | R          | J           | 0              |   | JU HI 90        | WDB9560321V249281                              |               |                                                                      | /202 <mark>0</mark>  |
| (a) Live              | 14   | R          | d           | ۲              | ٢ | JU HO 95        | DAK0SCHULUNG00008                              |               |                                                                      | 3/202                |
| () Live               | 15   | Ø          | J           | ۲              | ٢ | OBD Tracker     | DAK0TRM0000108868                              |               |                                                                      | /197 <mark>0</mark>  |
|                       | 16   | R          | d           | ۲              | ٢ | SHK KK 23       | 12345678978256489                              |               |                                                                      | 5/202 <mark>2</mark> |
|                       | 17   | R          |             | 0              |   | Telematik Gerät | DAK0TRM0000298079                              | ausgebaut     | 02/07                                                                | /1970                |
|                       | 18   | ß          | <i>a</i> ll |                | ۵ | TH FH 70        | DAKOSCHUI UNG00009                             |               |                                                                      | 3/202                |
| ¢                     | Sh   | ow 1 to 18 | 3 of 18 en  | tries          |   |                 |                                                |               |                                                                      |                      |
| DAKO Schulung         |      |            |             |                |   |                 |                                                |               |                                                                      |                      |

#### **Fleet** Creating master data Master data Vehicle templates manually Q Find in Fleet.. Overview How do I add new vehicles? **Dashboard** 2. Please fill in the fields and then click Save. Vehicle Туре 슈 Company The following fields must be completed: Licence plate number, Vehicle identification \* Licence plate Vehicle type number (VIN), country (already preselected) 문 Employees Alias Manufacturer Once you save for the first time, more in-\* Vehicle identification ➡ Vehicles Manufacturer / model put options will become available, such as number code deadlines, insurance data and digital file Dimensions in mm (I x Dashboard Internal number w x h) storage. EC vehicle class ~ Please choose Management Type of construction Date of first ..... / Deadlines Colour registration :::: Warranty deadline Analysis Tip: Germany ~ Country Documents Enter keywords for your vehicle. This lets (Un-)loading aid you see an overview of the vehicles in the Evaluation requirement location / tracking function. Vehicle pre-check Accessories Usage □ Trailers Type of application Tachograph (near/remote/allocato Assign available ្រៀវ Work equipment Version trailer Extras iiii) Current mileage ( Live Toll device - device Annual mileage number ..... Initial test date Serialnumber ~ Please choose **Telematic-Box** Navigation device Ω 0 Back Save **@** DAKO Schulung

Adding new vehicles

| 🖾 Fleet 🛛 🤤          | Mast  | er data                       | Atte       | estation | of activiti | es            | Creating master data |                |                       |                                                                        |       |
|----------------------|-------|-------------------------------|------------|----------|-------------|---------------|----------------------|----------------|-----------------------|------------------------------------------------------------------------|-------|
| Q Find in Fleet      | Cı    | Create Surname O Staff number |            |          |             |               |                      |                |                       | manually                                                               | R :   |
| 日日 Dashboard         | Activ | ve: Yes(                      | ۲          |          |             |               |                      |                |                       | How do I add new employees?<br>1. Navigation: Employees / Management / |       |
| 슈 Company            |       |                               |            | ¢ îj     | Active 🗘    | Surname 🐧     | First name 🗅         | Staff number 1 | Driver card<br>Number | Create                                                                 | er 95 |
| 문 Employees          | 1     | Ø                             | • 78       | đ        | ۲           | Brandt        | Alexander            |                | DF44322009886776      |                                                                        |       |
| Dashboard            | 2     | R                             | •          | J        | ۲           | Duckworth     | Garry M.             | 2212           | DFDASL200000004       |                                                                        |       |
| Management           | 3     | Ø                             | •1         | ø        | ۲           | Ehrlich       | Tom                  | 1610           | DFDAK00000900009      |                                                                        |       |
| Deadlines            | 4     | R                             | •1         | Ø        | ۲           | Heier         | Kurt                 | 1010           | DFDASL7000000044      |                                                                        |       |
| Analysis             | 5     | Ø                             | •          | ø        | ۲           | Hildebrandt   | Leni                 | 963            | DF00078964718810      |                                                                        |       |
| Documents            | 6     | Ø                             | - 11       | ø        | ۲           | Holzmann      | Julia                | 0603           |                       |                                                                        |       |
| Symenees             | 7     | Ø                             | •          | J        | ۲           | Louineaux     | Adrien               | 2302           | DFDASL1000000004      |                                                                        |       |
| Expenses             | 8     | R                             | • •        | Ø        | ۲           | Ludwig        | Robert               | 007            | DF00708151234564      |                                                                        |       |
| Social infringements | 9     | æ                             | • 100      | đ        | ۲           | Müller        | Antje                |                |                       |                                                                        |       |
| Evaluation           | 10    | Ø                             | •          | ø        | ۲           | NetteInstroth | Kerstin              |                | DF123456789124SX      |                                                                        |       |
| 🔛 Vehicles           | 11    | R                             | •          | Ø        | ۲           | Neustadt      | Sabine               | 0811           | DFDAK00000000001      |                                                                        |       |
|                      | 12    | Ø                             | •          | ø        | ۲           | Ostrowski     | Cezar                | 0810           | PLDASL100000005       |                                                                        |       |
| ել Trailers          | 13    | R                             | • 100      | ø        | ۲           | Parybyk       | Marcus               |                |                       |                                                                        |       |
| ្ត្រី Work equipment | 14    | R                             | •          | ø        | ۲           | Puls          | Marco                |                | DF123456789123XS      |                                                                        |       |
| $\frown$             | 15    | R                             | •          | đ        | ۲           | Richter       | Juliane              | 290190         | DF00078964716610      | 1 P01001FUP31                                                          |       |
| (d) Live             | 16    | R                             | •1         | J        | ۲           | Schroder      | Kevin                | 0319           | DFDASL000000002       | 1                                                                      |       |
|                      | 17    | R                             | •          | đ        | ۲           | Thünte        | Anna                 |                | DF98765432198765      |                                                                        |       |
|                      | 18    | ß                             | • 78       | ali      |             | Weiß          | Christian            |                |                       |                                                                        |       |
| ¢                    | Sho   | ow 1 to 1                     | 9 of 19 er | ntries   |             |               |                      |                |                       |                                                                        |       |
| DAKO Schulung        |       |                               |            |          |             |               |                      |                |                       |                                                                        |       |
|                      |       |                               |            |          |             |               |                      |                |                       |                                                                        |       |

### **Fleet**

Master data

Overview

Attestation of activities

Q Find in Fleet...

명망

| 님님 Dashboard         | _                                           |                                             |                                            | 2. Pl  |
|----------------------|---------------------------------------------|---------------------------------------------|--------------------------------------------|--------|
|                      | Employee                                    | Driver details                              | Contact                                    | Save   |
| Company              | * Name                                      | Driver card number                          | Mobile number for                          | Mano   |
| 8- Employees         | * First name                                | Driver card - valid until                   | Landline number                            |        |
|                      | * Date of birth                             | Last download date                          | Emergency number                           | 3. FC  |
| Dashboard            | Place of birth                              | Last check Not set                          | E-mail for<br>notifications                | card   |
| Management           |                                             | Country                                     | E-Mail private                             |        |
| Deadlines            |                                             | Request remote download                     |                                            | Once   |
| beddines             | Address                                     | Details of employment                       | Costs                                      | dead   |
| Analysis             | Add address                                 | Staff number                                | Social insurance<br>contribution (in %)    | tion   |
| Documents            | Additional information                      | Remuneration in EUR Hourly                  | Night-time bonus (in 110.00                |        |
| Expenses             | Country                                     | Cost centre                                 | Times that are subject to                  |        |
|                      | Postal code, city                           | Inception of contract                       | supplementary night-<br>time bonus         |        |
| Social infringements | Coordinates                                 | Expiration of contract Open-ended           | Other costs (training)<br>in EUR per month |        |
| Evaluation           | Onknown                                     | administrative costs 917<br>in EUR per year | Bonuses in EUR per<br>year                 | Store  |
|                      |                                             | Employment Please choose                    |                                            | whic   |
| For vehicles         | Operating details                           | Operating periods                           | Operating periods during the day           | instru |
| □ Trailers           | Replacement rate 110.00                     | Operating hours per                         | Day From Duration                          | The o  |
|                      | Performance factor 100.00                   | day Operating days per 228 6000             | Please choose                              | detai  |
| ្លេវី Work equipment | Ability to assist while<br>(un)load process | Operating months per 12.0000 12.0000        |                                            | ting t |
| 🕑 Live               | Language                                    | Comments                                    |                                            |        |
|                      | Please choose                               | New comment                                 |                                            |        |
|                      | Translation language                        | Date Comment                                |                                            |        |
|                      | center                                      | No records                                  |                                            |        |
| Д 🗐 🖓                |                                             |                                             |                                            |        |
| DAKO Schulung        | Save Back                                   |                                             |                                            |        |
| -                    |                                             |                                             |                                            |        |

### Creating master data manually

### How do I add new employees?

lease fill in the fields and then click on

datory fields: Surname, first name and of birth

or employees with a driver card, please the fields: Driver card number, Driver - valid until and Country!

you save for the first time, more inptions will become available, such as llines, driving licence, driver qualificacard (DQC) and digital file storage.

### Tip:

an employee number, for example, h is displayed and used on the driver uction form.

contract start date in the employment ils area is queried and used when creathe attestation of activities.

Adding new employees

# Your DAKO Fleet start page

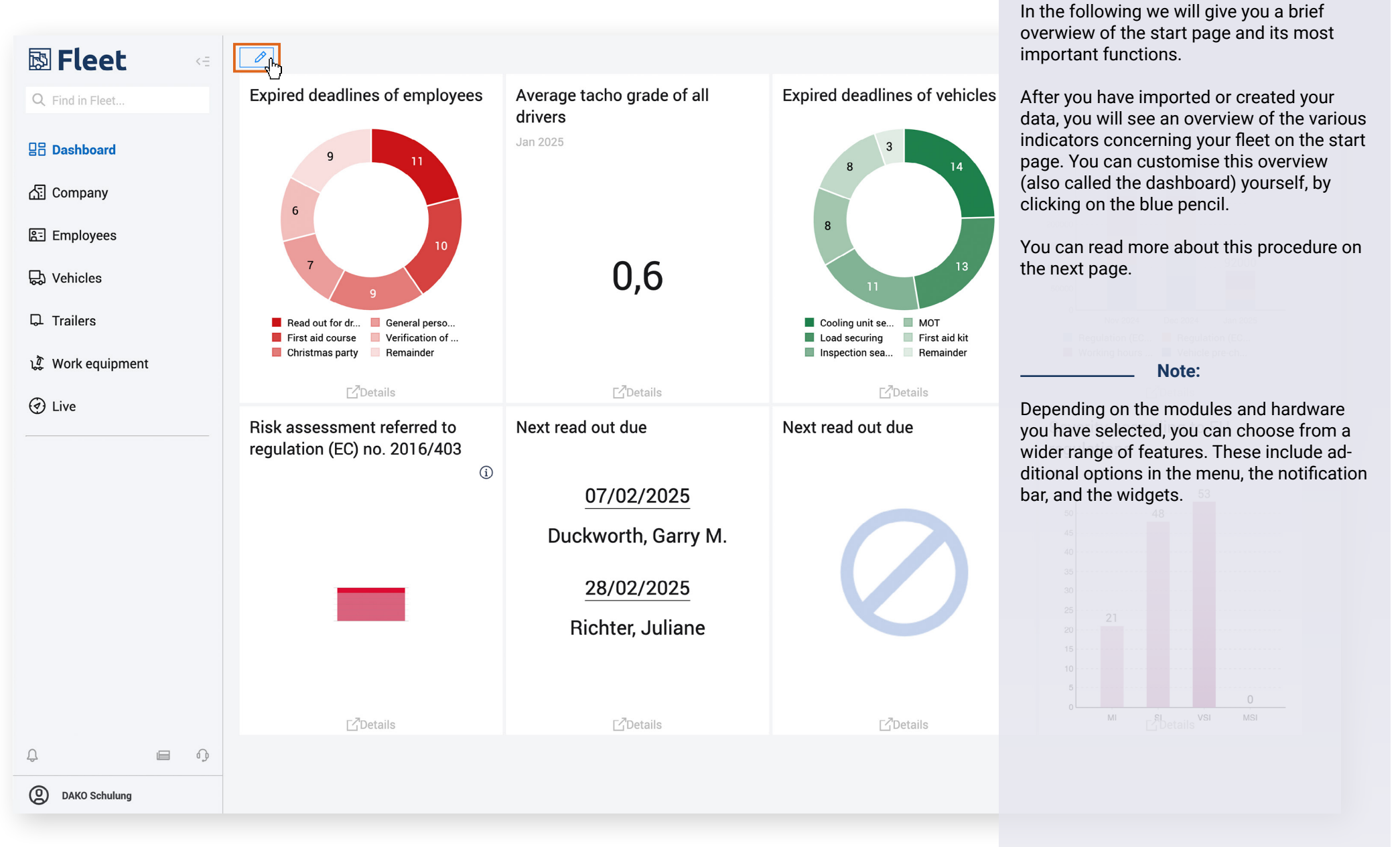

DAKO Fleet dashboard / Home

**Overview start page** 

### **Customise dashboard**

1. Click on the blue pencil at the top left of the dashboard to enter configuration mode.

#### Move function window (widget)

- 2. Move the mouse over the corresponding widget
- 3. Click with the left mouse button, hold it down and drag the widget to the desired position.
- 4. Use the Hide button to remove the widget.

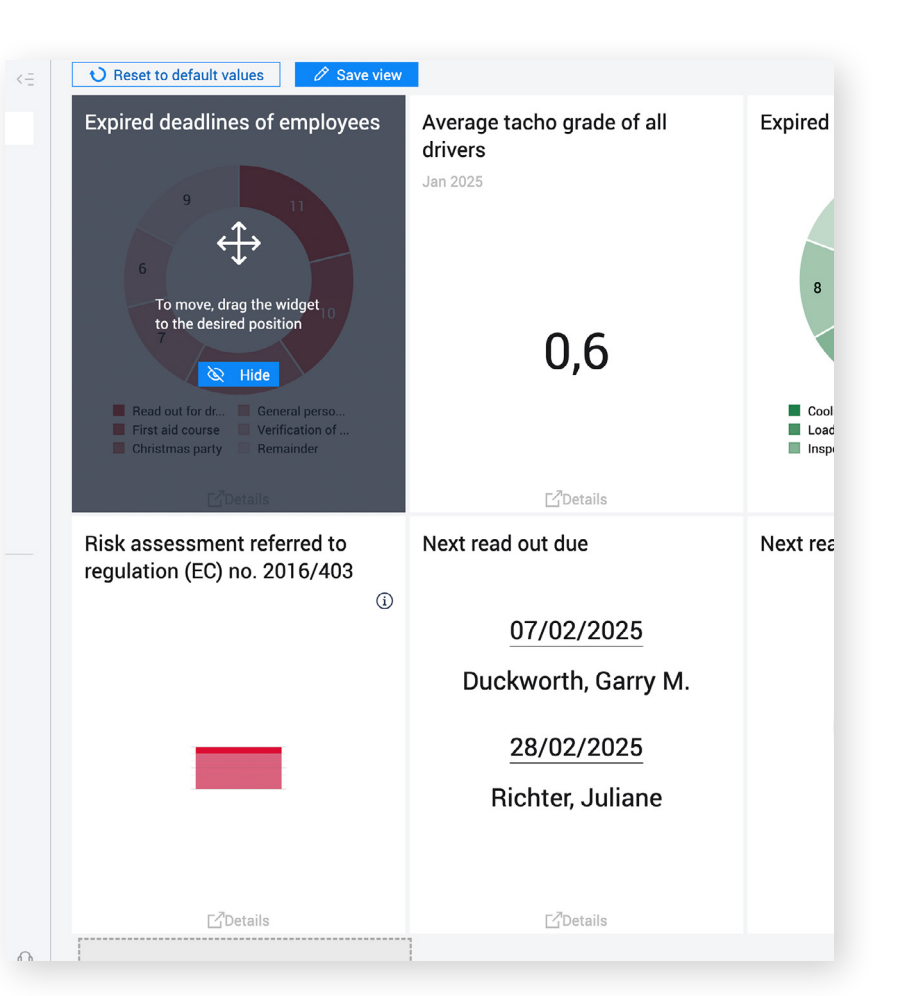

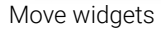

#### Add function window (Widget)

- 5. Click Add widget on an empty space in the dashboard.
- 6. Select the widget you want to display from the list.
- 7. A maximum of 8 widgets can be displayed. If all other options are greyed out, you must first hide one of the active widgets before adding a new one.
- 8. Click Apply to confirm your changes.
- 9. Save your new widget by clicking Save view.

| Add                                     | l widget                                                                                                    |                                                                                                    |                                                                                                    |                                                                                         |                                                                                                    | × |
|-----------------------------------------|----------------------------------------------------------------------------------------------------|----------------------------------------------------------------------------------------------------|----------------------------------------------------------------------------------------------------|-----------------------------------------------------------------------------------------|----------------------------------------------------------------------------------------------------|---|
| 8 of 3                                  | 8 widgets selected                                                                                                    |                                                                                                    |                                                                                                    |                                                                                         |                                                                                                    |   |
| 0                                       | Risk assessment<br>referred to regulation<br>(EC) no. 2016/403                                                                                           |                                                                                                    | Overall development fines                                                                                                    |                                                                                         |                                                                                                    |   |
| Empl                                    | oyees                                                                                                    |                                                                                                    |                                                                                                    |                                                                                         |                                                                                                    |   |
| 0                                       | Next read out due                                                                                                    |                                                                                                    | Expired deadlines of<br>employees                                                                                                    | C                                                                                       | Number of violations                                                                                                    |   |
|                                         |                                                                                                    |                                                                                                    |                                                                                                    | 1. A.L.                                                                                 |                                                                                                    | - |
| 0.9                                     | Validity of the next driver card expires in                                                                                                    | 0                                                                                                    | Severity according to<br>EU regulations                                                                                                    |                                                                                         | Average tacho grade of all drivers                                                                                                    |   |
| 0.9<br>Vehic                            | Validity of the next<br>driver card expires in<br>cles<br>Travelled distance                                                                             | <ul><li>✓</li></ul>                                                                                                    | Severity according to<br>EU regulations                                                                                                    | 0.9                                                                                     | Average tacho grade of<br>all drivers                                                                                                    |   |
| 0.9<br>Vehic                            | Validity of the next<br>driver card expires in<br>cles<br>Travelled distance<br>Vehicles without<br>company card                                         | <ul> <li>✓</li> <li>✓</li> <li>✓</li> <li>✓</li> </ul>                                                                                                    | Severity according to<br>EU regulations                                                                                                    | 0.9                                                                                     | Average tacho grade of<br>all drivers<br>Performed vehicle pre-<br>checks<br>Expired deadlines of<br>vehicles                                                               |   |
| 0.9<br>Vehic<br>1.1<br>0.9              | Validity of the next<br>driver card expires in<br>Cles<br>Travelled distance<br>Vehicles without<br>company card<br>Next read out due                    | <ul> <li>%</li> <li></li></ul>                                                                                                    | Severity according to<br>EU regulations<br>Percentage of read out<br>vehicles<br>Functionalities of<br>vehicles<br>Average fuel<br>consumption of all<br>vehicles | <ul> <li>0.9</li> <li>0.9</li> <li>0.9</li> </ul>                                       | Average tacho grade of<br>all drivers<br>Performed vehicle pre-<br>checks<br>Expired deadlines of<br>vehicles<br>Next warranty expires<br>in                                |   |
| 0.9<br>Vehic<br>                        | Validity of the next<br>driver card expires in<br>Cles<br>Travelled distance<br>Vehicles without<br>company card<br>Next read out due                    | <ul> <li>✓</li> <li>✓</li></ul> | Severity according to<br>EU regulations                                                                                                    | <ul> <li>0.9</li> <li>0.9</li> <li>0.9</li> </ul>                                       | Average tacho grade of<br>all drivers<br>Performed vehicle pre-<br>checks<br>Expired deadlines of<br>vehicles<br>Next warranty expires<br>in                                |   |
| 0.9<br>Vehic<br>111<br>0.9<br>O<br>Live | Validity of the next<br>driver card expires in<br>Stes<br>Travelled distance<br>Vehicles without<br>company card<br>Next read out due<br>Completed tours | <ul> <li>✓</li> <li>✓</li></ul> | Severity according to<br>EU regulations                                                                                                    | <ul> <li>●</li> <li>●</li> <li>●</li> <li>●</li> <li>●</li> <li>●</li> <li>●</li> </ul> | Average tacho grade of<br>all drivers Performed vehicle pre-<br>checks Expired deadlines of<br>vehicles Next warranty expires<br>in Share of tours<br>completed during this |   |

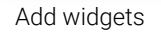

### **General Features**

On the left-hand side you will find the menu bar, which is visible on every page in DAKO Fleet. You can find general account settings at the bottom of the menu bar by clicking on your account name.

#### Menu bar Account settings **Fleet** Branches This button minimises the menu bar on 1 of 2 branches selected the left-hand side for full screen mode. Q Search for... Here you can manage the name, e-mail **Dashboard** DAKO Schulung address and password of your user account. Here you can browse the features of DAKO GmbH NKV DAKO Fleet. 슈 Company Apply Click this button to set the language in which you want to use DAKO Fleet. Employees ACCOUNT 😓 Vehicles My account The following sections can only be □ Trailers accessed with administrator status. Language いた Work equipment ADMINISTRATION Manage your company's data here, such Live Company as account details, address and contact details. User Locations Click the bell to receive notifications. e.g., about exports that have been made Create new users and specify user access available. here. Imprint General terms and conditions Disclaimer & Privacy Policy Click here to open the *newsbox* to get news about the software, the DAKO company, etc. This section can be used to create additional locations, each with their own access rights, in order to map company structures. 9 Û Click this button to contact our support team. 🕤 Logout 0 DAKO Schulung Click here for account settings such as Click here to log out. language, company data, locations, etc.

# Other important features

| 🖾 Fleet 🧠                |   |
|--------------------------|---|
| Q Find in Fleet          | ( |
| 日日 Dashboard             | 1 |
| ি Company                |   |
| Employees                |   |
| Dashboard                |   |
| Management               | 1 |
| Deadlines                | - |
| Analysis                 | - |
| Documents                |   |
| Expenses                 |   |
| Social infringements     |   |
| Evaluation               |   |
| 다. Vehicles              | - |
| 다 Trailers               |   |
| いま Work equipment        |   |
| <ul> <li>Live</li> </ul> |   |
|                          |   |
| ф <b>ш</b> Ф             |   |
| DAKO Schulung            |   |

| New deadline                    | New category |
|---------------------------------|--------------|
| Search for                      | Q            |
| Show only active deadline       | es           |
| Deadlines                       | ^            |
| All deadlines                   |              |
| Approvals                       | ^            |
| Backup                          | ^            |
| Read out for driver card        | 0 11         |
| Common                          | ^            |
| Birthday                        | Ø 1 :        |
| Feedback discussion             | 0<br>0<br>0  |
| General personnel conversa      | tion 🔯 7 :   |
| Company event                   | <b>^</b> :   |
| Christmas party                 | 9            |
| Driver's licence                | ^            |
| DQC verification                | 1            |
| Expiration driver's licence     | 0<br>0<br>0  |
| Expiration key number 95        | *<br>•<br>•  |
| Limitation class B              | :            |
| Limitation class CE             | :            |
| Verification of driving licence | 06           |
| Further training                | ^            |
| BKrFQG module 1 ECO train       | ning         |
| BKrFQG module 2 social pro      | ovisions     |
| BKrFQG module 3 safe drivi      | ng techni    |
| BKrFQG module 4 corridors       | of driver    |
|                                 |              |

| Read  | d out for driver | card Surr                | name       | Q             |          |
|-------|------------------|--------------------------|------------|---------------|----------|
| Activ | e: Yes           |                          |            |               |          |
|       | State 🗘          | Deadline ît              | Category 1 | Surname î     | First na |
| 1     | •                | Read out for driver card | Backup     | Ostrowski     | Cezar    |
| 2     | •                | Read out for driver card | Backup     | NetteInstroth | Kerstin  |
| 3     | •                | Read out for driver card | Backup     | Zipper        | Emil     |
| 4     | •                | Read out for driver card | Backup     | Ehrlich       | Tom      |
| 5     | •                | Read out for driver card | Backup     | Ludwig        | Robert   |
| 6     | •                | Read out for driver card | Backup     | Puls          | Marco    |
| 7     | •                | Read out for driver card | Backup     | Hildebrandt   | Leni     |
| 8     | •                | Read out for driver card | Backup     | Brandt        | Alexan   |
| 9     | •                | Read out for driver card | Backup     | Thünte        | Anna     |
| 10    | •                | Read out for driver card | Backup     | Louineaux     | Adrien   |
| 11    | •                | Read out for driver card | Backup     | Schroder      | Kevin    |
| 12    | •                | Read out for driver card | Backup     | Duckworth     | Garry N  |
| 13    | •                | Read out for driver card | Backup     | Richter       | Juliane  |
| 14    | •                | Read out for driver card | Backup     | Neustadt      | Sabine   |
| 15    | •                | Read out for driver card | Backup     | Heier         | Kurt     |

Show 1 to 15 of 15 entries (filtered from 136 entries)

# How do I monitor my deadlines?

Navigation: Employees or Vehicles / Deadlines

In the main menu item *Employees or Vehicles*, you can find the relevant employee or vehicle deadlines under *Deadlines*. This information is based on the uploaded data records or the manually saved information in the master data. Deadlines can also be created for trailers and work equipment.

### The following deadlines are automatically created for you:

Employee – readout date and driver card expiry date

 Vehicle – readout date and the next tachograph / control device test in accordance with StVZO §57B (Tacho §57B)

The deadlines in the table are also colourcoded in the *Status* column:

| ><br>><br>> | <ul> <li>Red = o</li> <li>Yellow</li> <li>Green :</li> </ul> | overdue<br>= due so<br>= not due | 29/01/2025 [since 6<br>ON<br>SOON 2025 [still 3 da |
|-------------|--------------------------------------------------------------|----------------------------------|----------------------------------------------------|
|             |                                                              |                                  |                                                    |
|             |                                                              |                                  |                                                    |
|             |                                                              |                                  |                                                    |
| _           |                                                              | _ Note                           | :                                                  |

The numbers in the red box behind each deadline (in the bar on the left) show you how many deadlines are overdue.

An alarm clock icon indicates the deadlines for which notifications have been created.

Deadline selection under Employees

| <b>Fleet</b>         | New deadline New category           |   | Surname     |              | Q                    |                |           | How do I complete DQC and<br>driving licence verifications                             |
|----------------------|-------------------------------------|---|-------------|--------------|----------------------|----------------|-----------|----------------------------------------------------------------------------------------|
| Q Find in Fleet      | Search for                          |   |             |              |                      |                |           | driving acence vermed tons                                                             |
|                      | Show only active deadlines          |   | Active: Yes | Deadline     | e: Verification of d | riving licence |           | Navigation: Employees / Deadlines                                                      |
| 日日 Dashboard         | Deadlines                           | • |             |              |                      |                |           |                                                                                        |
| 四 Compony            | All deadlines                       |   | State       |              | Surname              | First name     | Last mate | Driving licence or DQC verifications carried<br>out manually can also be documented in |
|                      | Approvals                           | • | 1 •         | $\checkmark$ | Ehrlich              | Tom            | 24/08/20  | of driving licence or Driver qualification card                                        |
| 문 Employees          | Backup                              | • | 2           | $\checkmark$ | Richter              | Juliane        | 24/08/20  | verification in the left-hand bar and then                                             |
| Dashboard            | Read out for driver card 🔯 11       | : | 3 •         | $\checkmark$ | Zipper               | Emil           | 10/10/20  | for each employee. This opens a window                                                 |
| Management           | Common                              | • | 4           | $\checkmark$ | Duckworth            | Garry M.       | 09/10/20  | where you can enter the date of your visual                                            |
|                      | Birthday 🔯 1                        | : | F .         |              | Ludwig               | Dobort         | 10/09/20  | ment.                                                                                  |
| Deadlines            | Feedback discussion                 | : | Set com     | pleted       |                      |                | ×         |                                                                                        |
| Analysis             |                                     |   |             |              |                      |                |           | It's even quicker when you use the DAKO                                                |
| Desuments            | General personnel conversation      | : |             |              |                      |                | /01/20    | <u>RFID tag</u> in combination with the <u>DAKO</u>                                    |
| Documents            | Company event                       |   |             | (1)          | 0.4/00/0005          |                | /01/20    | TachoStation or the DAKO drive app (driving                                            |
| Expenses             | Christmas party                     | : | Completed   | on (date)    | 04/02/2025           |                | (01/00    | licence verification only).                                                            |
| Cocial infringements |                                     | · | Comment     |              |                      |                | /01/20    |                                                                                        |
| Social infringements | Driver's licence                    | • |             |              |                      |                | /01/20    |                                                                                        |
| Evaluation           | DQC verification                    | : | Set comp    | leted        | Cancel               |                |           |                                                                                        |
| 믒 Vehicles           | Expiration driver's licence         | : |             |              |                      |                | - 10      |                                                                                        |
|                      | Expiration key number 95            | : |             |              |                      |                |           |                                                                                        |
| 다. Trailers          | Limitation class B                  | : |             |              |                      |                |           |                                                                                        |
| ו ∛ Work equipment   | Limitation class CE                 | : |             |              |                      |                |           |                                                                                        |
| ton equipment        | Verification of driving licence 🔯 6 | : |             |              |                      |                |           |                                                                                        |
| O Live               | Further training                    | • |             |              |                      |                |           |                                                                                        |
|                      | BKrFQG module 1 ECO training        | : |             |              |                      |                |           |                                                                                        |
|                      | BKrFQG module 2 social provisions   | : |             |              |                      |                |           |                                                                                        |
|                      | BKrFQG module 3 safe driving techni | : | Show 1 to 1 | 0 of 10 ent  | ries                 |                |           |                                                                                        |
|                      | BKrFQG module 4 corridors of driver | : |             |              |                      |                |           |                                                                                        |
| DAKO Schulung        |                                     |   |             |              |                      |                |           |                                                                                        |
|                      |                                     |   |             |              |                      |                |           |                                                                                        |

Setting deadlines to complete

ımbe

### **Fleet**

basis:

Surname

Show details

D

| -      |   |   |    |   |   |   |   |   |   |     |  |
|--------|---|---|----|---|---|---|---|---|---|-----|--|
| $\cap$ | 1 | ~ | Ы  | ÷ | 5 |   | I | ~ | ~ | ÷   |  |
| $\sim$ |   |   | u. | L |   | г | L |   | e | ι., |  |

**Dashboard** 

### R= En

|                      |      |           |           | Surname 🗘     | First name 🗅 | Tacho grad | de                          | Driving time $\uparrow \downarrow$ | Overall table of all I |   |
|----------------------|------|-----------|-----------|---------------|--------------|------------|-----------------------------|------------------------------------|------------------------|---|
| Employees            |      |           |           |               |              | Grade ᡝ    | Trend $\uparrow \downarrow$ |                                    | Fine                   |   |
| Dashboard            | P    |           |           | -             |              |            |                             |                                    | Company                | 1 |
| Management           | 1    |           | ()        | Brandt        | Alexander    |            |                             |                                    | 0.00 EUR               | ( |
| Management           | 2    |           | ()        | Duckworth     | Garry M.     | 0.7        | 7                           | 69h 53m                            | 13,630.00 EUR          | ; |
| Deadlines            | 3    |           | ()        | Ehrlich       | Tom          | 0.8        | $\rightarrow$               |                                    | 0.00 EUR               | ( |
| Analysis             | 4    |           |           | Heier         | Kurt         | 07         | 7                           | 77h 24m                            | 16 550 00 EUB          |   |
| Documents            | 5    |           |           | Hildebrandt   | Loni         |            |                             |                                    |                        |   |
| Expenses             | 5    | -         | •         | Hildebraildt  | Lein         |            |                             |                                    | 0.00 EON               |   |
| Social infringements | 6    |           | (!)       | Holzmann      | Julia        |            |                             |                                    | 0.00 EUR               | ( |
| Social infingements  | 7    |           | ()        | Louineaux     | Adrien       | 0.7        | 7                           |                                    | 0.00 EUR               | ( |
| Evaluation           | 8    |           | ()        | Ludwig        | Robert       |            |                             |                                    | 0.00 EUR               | ( |
| 긄 Vehicles           | 9    |           | ()        | Müller        | Antje        | 0.7        | $\rightarrow$               |                                    | 0.00 EUR               | ( |
| 고 Trailers           | 10   |           | ()        | NetteInstroth | Kerstin      |            |                             |                                    | 0.00 EUR               | ( |
|                      | 11   |           | ()        | Neustadt      | Sabine       | 0.6        | $\rightarrow$               | 105h 04m                           | 47,900.00 EUR          |   |
| 🕽 Work equipment     | 12   |           | ()        | Ostrowski     | Cezar        | 0.7        | $\rightarrow$               |                                    | 600.00 EUR             | C |
| ) Live               | 13   |           | ()        | Parybyk       | Marcus       |            |                             |                                    | 0.00 EUR               | ( |
| -                    | Show | w 1 to 14 | of 19 ent | ries          |              |            |                             |                                    |                        |   |

Statutory Germany Driving and Resting Times Regulation (EC) No. 561/2006 Working hours act Tachograph - Regulatio

~

Options: Country input tolerance 3 minutes Valid if, at the beginning of the shift, working time is at least 5 minutes

### How do I evaluate social infringements?

#### Navigation: Employees / Social infringements

+

VSI

0

10 0

12

0

0 0 0

0

0

1. In all evaluation areas in DAKO Fleet, the evaluation period is limited to one month by default. Click on Evaluation period: from DD-MM-YYYY to DD-MM-YYYY to adjust this.

2. Start the evaluation by selecting the employees in the overview. Then click Show details.

If data records are available for the selected period, you will see the respective infringements listed in the next view. You can create and edit notes and change the status of the infringement.

You can use the icons in the top right-hand 0 corner to filter and customise tables, save 18 them as bookmarks, and export data and content. 0

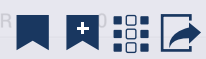

Tip:

- Data export
  - Select table columns
  - Save bookmark Load bookmark
- Filter configuration

Social infringements overview

DAKO Schulung

0

Ω

**@** 

| B Fleet                          | Statutory<br>basis: | Statutory Germany Driving and Resting Times Regulation (EC) No. 561/2006 Working hours act Tachograph - Regulation (EU) No. 165/2014 Vehicle pre-check DGUV / StVO / STVZO basis:<br>Outions: Country input tolerance 3 minutes Valid if at the beginning of the shift working time is at least 5 minutes |                |                                                              |                      |                     |             |            |          |                 |            |                           |  |
|----------------------------------|---------------------|----------------------------------------------------------------------------------------------------|----------------|--------------------------------------------------------------|----------------------|---------------------|-------------|------------|----------|-----------------|------------|---------------------------|--|
| Q Find in Fleet                  | Options:            | Country input tolerance a                                                                                                    | 3 minutes V    | alid if, at the beginning of                                 | the shirt, working t | me is at leas       | t 5 minutes |            |          |                 |            |                           |  |
| 吕음 Dashboard                     | Employ              | Employees O Vehicles O Fealuation period: from 04/02/2025 to 04/02/2025                                                                                                    |                |                                                              |                      |                     |             |            |          |                 |            |                           |  |
| ি Company                        | Evaluatio           | n period: from 04/01/2025                                                                                                    | 5 to U4/U2/2U2 | 25                                                           |                      |                     |             | - 166      |          |                 |            |                           |  |
| Employees                        |                     | Period from - to                                                                                                    | Vehicle        | Description                                                  | Infringement type    | TARGET              | ACTUAL      | Difference | Severity | Fine<br>Company | Employee   | Notes                     |  |
| Dashboard                        |                     | Duckworth, Garry M T                                                                                                    | acho grade 0   | .7 (36 violations during 6                                   | 9h 53m driving time  | ≥)                  |             |            |          |                 |            | R                         |  |
| Management                       |                     | € 16/09/2024 00:00 -<br>06/01/2025 00:00                                                                                                    | DA-SL 7        | Average weekly work<br>time of 48 hours<br>exceeded          | *                    | 48h 00m             | 50h 37m     | 02h 37m    | МІ       | 1,800.00 EUR    |            | Processed                 |  |
| Analysis                         |                     | € 31/12/2024 17:33 -<br>09/01/2025 09:00                                                                                                    | DA-SL 7        | Manual entry missing                                         | ⊡                    | 207h 27m            | 00h 00m     | 207h 27m   | VSI      | 750.00 EUR      | 250.00 EUR | R                         |  |
| Documents                        |                     | € 09/01/2025 09:18 -<br>09/01/2025 18:41                                                                                                    | DA-SL 7        | Driving time exceeded<br>without valid break                 | $\odot$              | 04h 30m             | 07h 01m     | 02h 31m    | VSI      | 450.00 EUR      | 150.00 EUR | Ø.                        |  |
| Expenses<br>Social infringements |                     | € 09/01/2025 09:59 -<br>09/01/2025 16:41                                                                                                    | DA-SL 7        | Work time longer than<br>6 hours without<br>sufficient break | *                    | 06h 00m             | 06h 42m     | 00h 42m    |          | 160.00 EUR      |            | l                         |  |
| Evaluation                       |                     | € 09/01/2025 18:41 -<br>16/01/2025 03:02                                                                                                    | DA-SL 7        | Manual entry missing                                         | ⊟                    | 152h 21m            | 00h 00m     | 152h 21m   | VSI      | 750.00 EUR      | 250.00 EUR | R                         |  |
| 당 Vehicles                       |                     | € 16/01/2025 03:02 -<br>16/01/2025 16:33                                                                                                    | DA-SL 7        | Daily work time<br>exceeded                                  | *                    | 10h 00m             | 10h 40m     | 00h 40m    |          | 80.00 EUR       |            | R                         |  |
| 다 Trailers<br>값 Work equipment   |                     | € 16/01/2025 03:02 -<br>16/01/2025 16:33                                                                                                    | DA-SL 7        | Tachograph country<br>entry missing (end of<br>shift)        | ⊡                    | 16/01/2025<br>16:33 |             |            | SI       | 0.00 EUR        | 75.00 EUR  | R                         |  |
| <ul> <li>Live</li> </ul>         |                     | € 16/01/2025 10:23 -<br>16/01/2025 16:33                                                                                                    | DA-SL 7        | Driving time exceeded<br>without valid break                 | $\odot$              | 04h 30m             | 04h 53m     | 00h 23m    | МІ       | 90.00 EUR       | 30.00 EUR  | Ø_                        |  |
|                                  |                     | ⊕ 16/01/2025 10:23 -<br>16/01/2025 16:33                                                                                                    | DA-SL 7        | Work time longer than<br>6 hours without                     | *                    | 06h 00m             | 06h 10m     | 00h 10m    |          | 80.00 EUR       |            | Q                         |  |
|                                  | Number              | of social infringements:                                                                                                    | 36             |                                                              |                      |                     |             |            |          |                 | Fine f     | or company: 13,630.00 EUR |  |
| ф <b>е</b> ф                     | Back                | to overview                                                                                                    |                |                                                              |                      |                     |             |            |          |                 |            |                           |  |
| DAKO Schulung                    |                     |                                                                                                    |                |                                                              |                      |                     |             |            |          |                 |            |                           |  |

# How do I document a driver instruction?

In the details under *Social infringements*, you can also see the status of the infringement regarding the progress of instructional measures.

To edit this, click on the **pencil icon** in the Notes column. There you can then specify the respective status (In progress, Instructed, Avenged, Processed) and also add a *comment*.

#### Details of an employee's social infringements - note

|     | Soverity | Fine         |            | Notos     |
|-----|----------|--------------|------------|-----------|
| ice | Seventy  | Company      | Employee   | Notes     |
|     |          |              |            | R         |
| ı   | МІ       | 1,800.00 EUR |            | Processed |
| m   | VSI      | 750.00 EUR   | 250.00 EUR | Ø_        |
| ı   | VSI      | 450.00 EUR   | 150.00 EUR | Ø_        |
| ı   |          | 160.00 EUR   |            | R         |
|     |          |              |            |           |

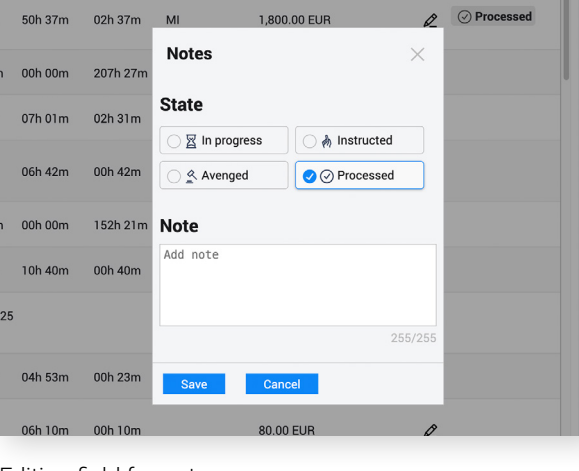

#### Driver instruction status

### Editing field for note

| C Filia III Fleet                |          |                                          |              |                                                              |                     |                     |         |            |          |                 |            | _                     |
|----------------------------------|----------|------------------------------------------|--------------|--------------------------------------------------------------|---------------------|---------------------|---------|------------|----------|-----------------|------------|-----------------------|
| Dashboard                        | Emplo    | byees D                                  | /ehicles     | Q                                                            |                     |                     |         |            |          |                 |            | P P                   |
| Company                          | Evaluati | on period: from 04/01/2025               | to 04/02/202 | 25                                                           |                     |                     |         |            |          |                 |            |                       |
| Employees                        |          | Period from - to                         | Vehicle      | Description                                                  | Infringement type   | TARGET              | ACTUAL  | Difference | Severity | Fine<br>Company | Employee   | Notes                 |
| Dashboard                        |          | Duckworth, Garry M T                     | acho grade 0 | .7 (36 violations during 6                                   | 9h 53m driving time | :)                  |         |            |          |                 |            | R                     |
| Management                       |          | € 16/09/2024 00:00 -<br>06/01/2025 00:00 | DA-SL 7      | Average weekly work<br>time of 48 hours<br>exceeded          | *                   | 48h 00m             | 50h 37m | 02h 37m    | МІ       | 1,800.00 EUR    |            |                       |
| Analysis                         |          |                                          | DA-SL 7      | Manual entry missing                                         | ⊡                   | 207h 27m            | 00h 00m | 207h 27m   | VSI      | 750.00 EUR      | 250.00 EUR | Q                     |
| Documents                        |          | € 09/01/2025 09:18 -<br>09/01/2025 18:41 | DA-SL 7      | Driving time exceeded<br>without valid break                 | $\odot$             | 04h 30m             | 07h 01m | 02h 31m    | VSI      | 450.00 EUR      | 150.00 EUR | R                     |
| Expenses<br>Social infringements |          | € 09/01/2025 09:59 -<br>09/01/2025 16:41 | DA-SL 7      | Work time longer than<br>6 hours without<br>sufficient break | *                   | 06h 00m             | 06h 42m | 00h 42m    |          | 160.00 EUR      |            | Ø                     |
| Evaluation                       |          | ₱ 09/01/2025 18:41 -<br>16/01/2025 03:02 | DA-SL 7      | Manual entry missing                                         | <b>.</b>            | 152h 21m            | 00h 00m | 152h 21m   | VSI      | 750.00 EUR      | 250.00 EUR | R                     |
| ) Vehicles                       |          | € 16/01/2025 03:02 -<br>16/01/2025 16:33 | DA-SL 7      | Daily work time<br>exceeded                                  | *                   | 10h 00m             | 10h 40m | 00h 40m    |          | 80.00 EUR       |            | R                     |
| Vrailers                         |          | € 16/01/2025 03:02 -<br>16/01/2025 16:33 | DA-SL 7      | Tachograph country<br>entry missing (end of<br>shift)        | ⊟                   | 16/01/2025<br>16:33 |         |            | SI       | 0.00 EUR        | 75.00 EUR  | R                     |
| ) Live                           |          | € 16/01/2025 10:23 -<br>16/01/2025 16:33 | DA-SL 7      | Driving time exceeded<br>without valid break                 | $\odot$             | 04h 30m             | 04h 53m | 00h 23m    | МІ       | 90.00 EUR       | 30.00 EUR  | R                     |
|                                  |          | ₱ 16/01/2025 10:23 -<br>16/01/2025 16:33 | DA-SL 7      | Work time longer than<br>6 hours without                     | *                   | 06h 00m             | 06h 10m | 00h 10m    |          | 80.00 EUR       |            | R                     |
|                                  | Numbe    | er of social infringements: 3            | 86           |                                                              |                     |                     |         |            |          |                 | Fine f     | or company: 13,630.00 |

#### Details of an employee's social infringements

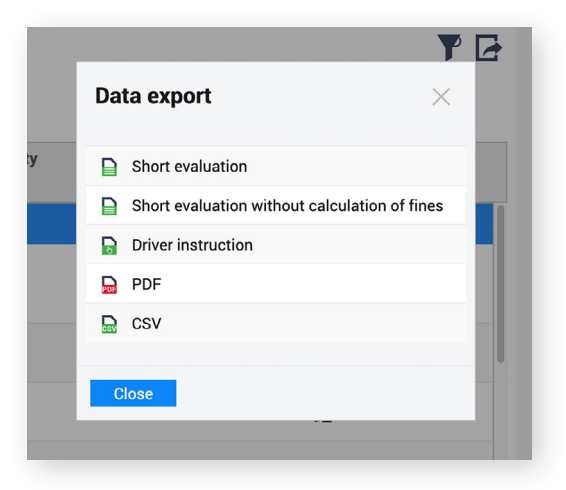

| м. т.          |               | 7 (26                       | lations during COL For                  |              | <b>`</b>          |        |   |          |     |
|----------------|---------------|-----------------------------|-----------------------------------------|--------------|-------------------|--------|---|----------|-----|
| w Ta           | icho grade U. | 7 (30 VIC                   | nations during 69h 53m                  | ariving time | )                 |        | _ |          |     |
| 0:00 -<br>0:00 | DA-SL 7       | Avera<br>time<br>exce       | Driver instructio                       | 'n           |                   | ×      | 1 | 02h 37m  | MI  |
| 7:33 -<br>9:00 | DA-SL 7       | Mani                        | Language<br>Fine                        | English      |                   | ~      | 1 | 207h 27m | VSI |
| 9:18 -<br>8:41 | DA-SL 7       | Drivii<br>witho             | Timeline<br>Timeline<br>with detailed   |              |                   |        | 1 | 02h 31m  | VSI |
| 9:59 -<br>6:41 | DA-SL 7       | Work<br>6 hou<br>suffic     | resting times<br>Legend<br>Examples for | 3            |                   |        | 1 | 00h 42m  |     |
| 8:41 -<br>3:02 | DA-SL 7       | Mani                        | remark /<br>statement                   | Z            |                   |        | 1 | 152h 21m | VSI |
| 3:02 -<br>6:33 | DA-SL 7       | Daily<br>exce               | ZIP Export                              | PDF Export   |                   | Cancel | 1 | 00h 40m  |     |
| 3:02 -<br>6:33 | DA-SL 7       | Tachoo<br>entry n<br>shift) | graph country<br>hissing (end of 🛛 🖃    |              | 16/01/20<br>16:33 | 25     |   |          | SI  |

Selection of details for the driver instruction

# How do I generate a driver instruction?

If you want to educate a driver about an infringement, you can generate the corresponding pre-filled driver instruction document directly in DAKO Fleet.

1. Select the relevant driver in the social infringement overview (see page 16) and click on **Show details**. Then, tick the box next to the infringement you want to instruct on or simply tick the box next to the driver's name so that all infringements are selected.

2. Click on the export symbol at the top right. A pop-up window will open where you can select the type of export, in this case Driver instruction.

3. In the following window, select the details to be included in the instruction.

4. Then just click on **Export PDF** and your instruction will be provided pre-filled as a PDF. You can now print this out, present it to your driver, have it signed and file it in your documents.

Export type

# **Do you have more questions?** *Talk to us!*

### Have a technical problem, or want to enquire about a product?

### Please contact our Support Team:

Schemeter Schemeter Sc

() Operating hours: Monday to Friday 07.30–17.30 Uhr

### Have questions about billing?

Please contact our accounting department: E-Mail: invoice@dako.de

# Want advice on how best to use our products, updates, or our training programme?

Please contact our sales department:

Scherkeite State
 Scherkeite State
 Scherkeite State
 Scherkeite State
 Scherkeite State
 Scherkeite State
 Scherkeite State
 Scherkeite State
 Scherkeite State
 Scherkeite State
 Scherkeite State
 Scherkeite State
 Scherkeite State
 Scherkeite State
 Scherkeite State
 Scherkeite State
 Scherkeite State
 Scherkeite State
 Scherkeite State
 Scherkeite State
 Scherkeite State
 Scherkeite State
 Scherkeite State
 Scherkeite State
 Scherkeite State
 Scherkeite State
 Scherkeite State
 Scherkeite State
 Scherkeite State
 Scherkeite State
 Scherkeite State
 Scherkeite State
 Scherkeite State
 Scherkeite State
 Scherkeite State
 Scherkeite State
 Scherkeite State
 Scherkeite State
 Scherkeite State
 Scherkeite State
 Scherkeite State
 Scherkeite State
 Scherkeite State
 Scherkeite State
 Scherkeite State
 Scherkeite State
 Scherkeite State
 Scherkeite State
 Scherkeite State
 Scherkeite State
 Scherkeite State
 Scherkeite State
 Scherkeite State
 Scherkeite State
 Scherkeite State
 Scherkeite State
 Scherkeite State
 Scherkeite State
 Scherkeite State
 Scherkeite State
 Scherkeite State
 Scherkeite State
 Scherkeite State
 Scherkeite State
 Scherkeite State
 Scherkeite State
 Scherkeite State
 Scherkeite State

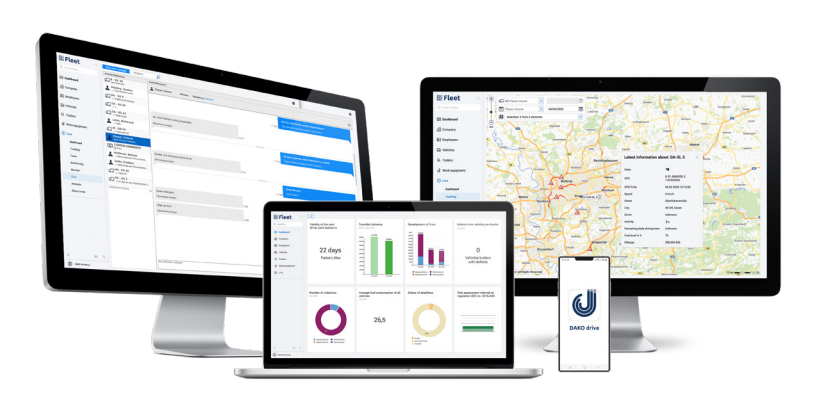

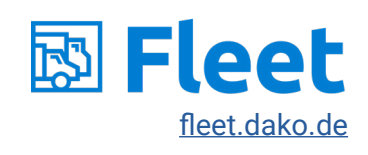

Latest Update 10/2024

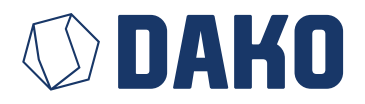

DAKO GmbH Managing director Thomas Becker Brüsseler Str. 22 07747 Jena

> W www.dako.de T +49 3641 22778 0 F +49 3641 22778 199 M info@dako.de

Registered in Jena Court of registration: Amtsgericht Jena Register number: HRB 512470

WEEE reg. no. DE 57318687 Information obligations according to § 18 section 4 sentence 3 ElektroG: https://www.bmuv.de/themen/kreislaufwirtschaft/statistiken/elektro-undelektronikgeraete

DAKO Fleet Guide 19